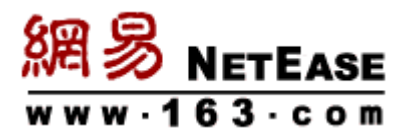

# 聊天记录迁移方案

即时通至马上办

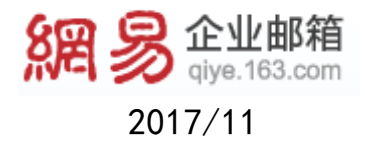

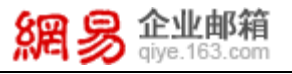

### 第一步: 前期准备

- 1、登录原即时通帐号;
- 2、点击工具面板下方"消息历史"图标;

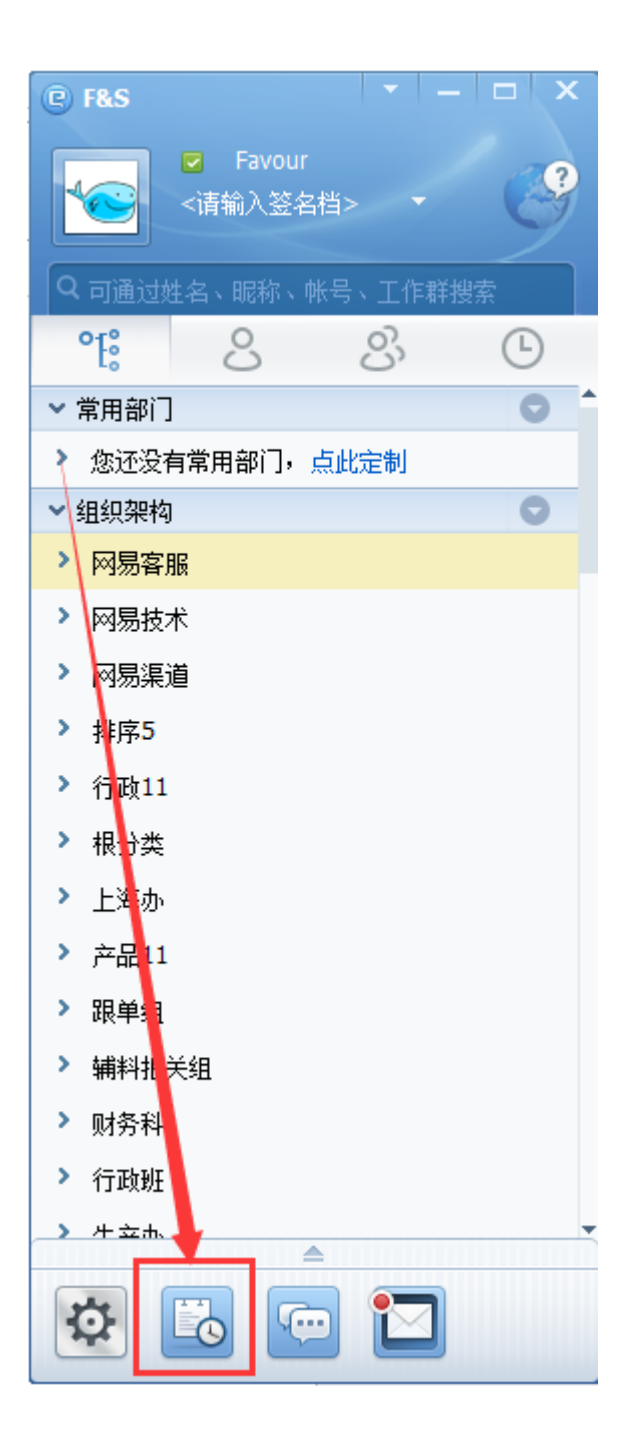

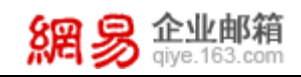

3、打开"即时通消息历史管理器",单击"导出"下拉菜单;

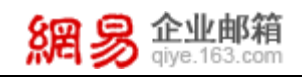

### 4、选择"导出所有为备份文件";

| <b>《</b> 即时 <b></b> 道相思历史官理者                                                                                              |              |                 | -   <b>-</b>   × |
|----------------------------------------------------------------------------------------------------|--------------|-----------------|------------------|
|                                                                                                    | 删除 搜索范围系统消息  | ▼ 时间 所有时间 ▼ 关键字 | ★ 搜索             |
| <ul> <li>导出为社份文件</li> <li>导出所有为社本文件</li> <li>导出所有为社本文件</li> <li>导出所有为备份文件</li> <li>予 文件传输</li> <li>&gt; 日程管理应用</li> </ul> | 聊天记录    搜索结果 | 提示: 覆盖安装或自动升    | ·级后看不到聊天记录?      |
|                                                                                                    | 5            | 当前页 0/0         |                  |

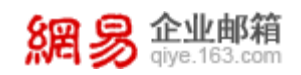

5、保存到本地文件夹。

| 日本 月存为                                                                                 |                                   |              | ×                   |
|----------------------------------------------------------------------------------------|-----------------------------------|--------------|---------------------|
|                                                                                        | 乍处理文件 ▶ 即时通迁移到马上办                 | )方案 🔻 😽      | 搜索即时通迁移到马上办方案 👂     |
| 组织 ▼ 新建文件夹                                                                             |                                   |              | <b>•</b> • <b>•</b> |
| <ul> <li>■ 视频</li> <li>▲ 图片</li> <li>■ 文档</li> <li>→ 音乐</li> </ul>                     |                                   |              |                     |
| ■ 计算机<br>● OSDisk (C:)<br>● NewDisk (D:)<br>● NewDisk (E:)<br>● 図易 (M:)<br>● 资源专区 (Y:) | liusongqian092 我的<br>7.dat        | 消息历史.<br>dat |                     |
| 文件名(N): <mark>我的</mark><br>保存类型(T): 即时                                                 | <mark>消息历史</mark><br>通消息文件(*.dat) |              | •                   |
| 🔿 隐藏文件夹                                                                                |                                   |              | 保存(S) 取消            |

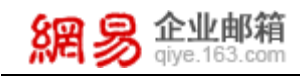

## 第二步:导入单人聊天记录

1、选择需导入即时通聊天记录的联系人,打开聊天对话框,单击工具栏右侧的即时通图标;

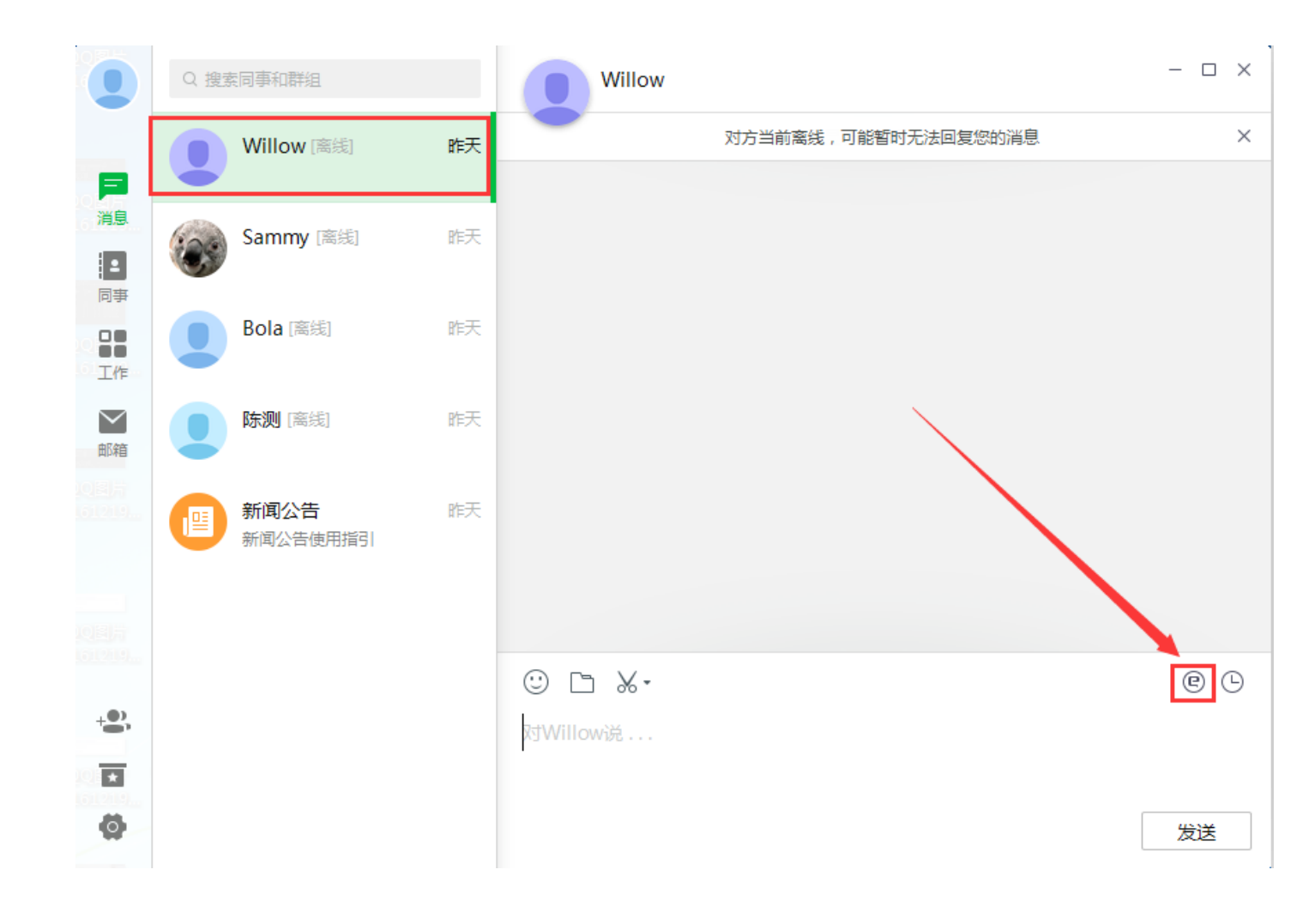

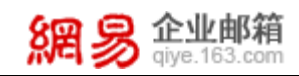

### 2、在打开的"即时通消息历史"面板中,单击"导入";

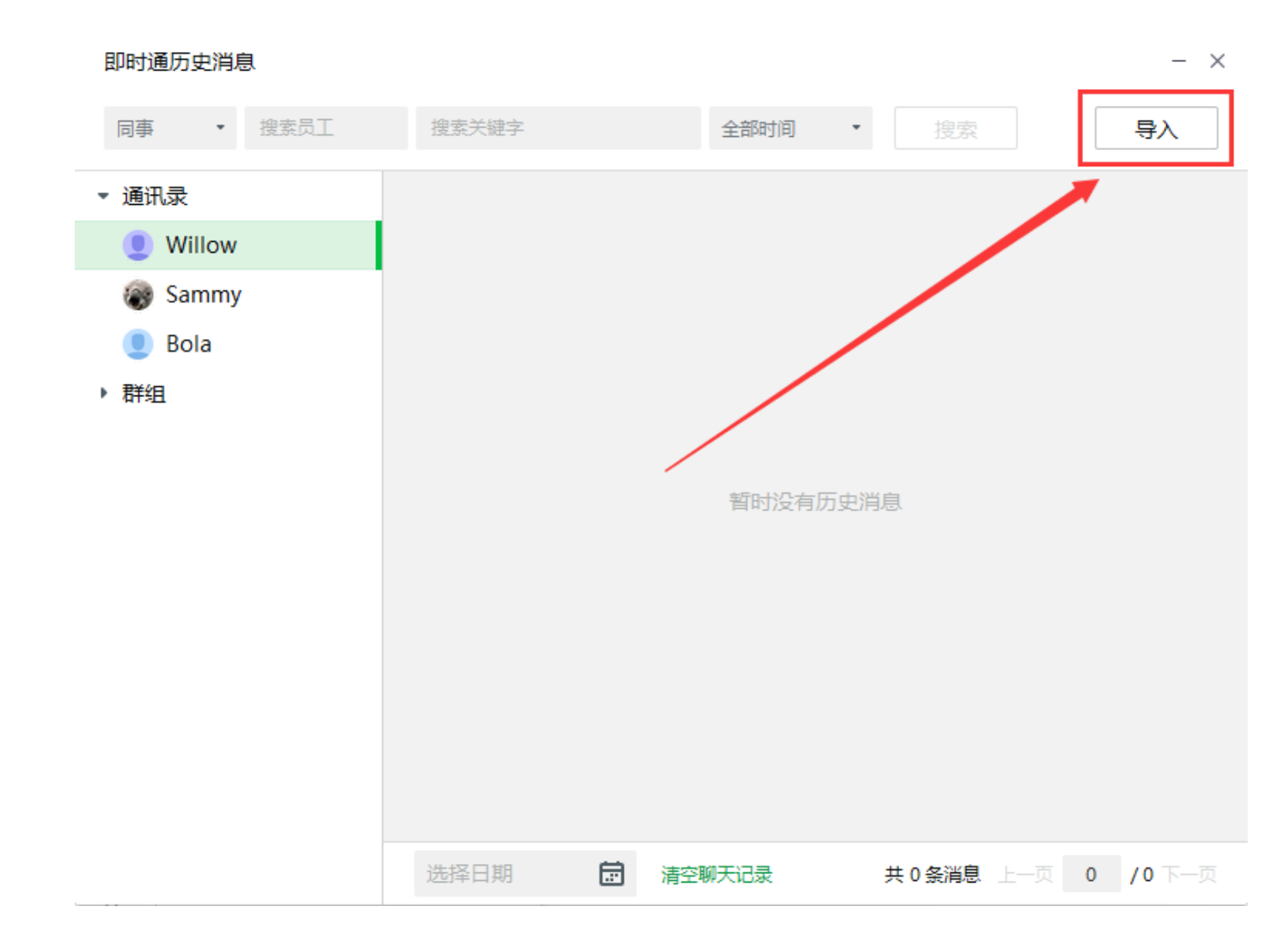

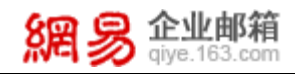

#### 3、在本地计算机找到之前保存的即使通聊天记录文件,单击"打开";

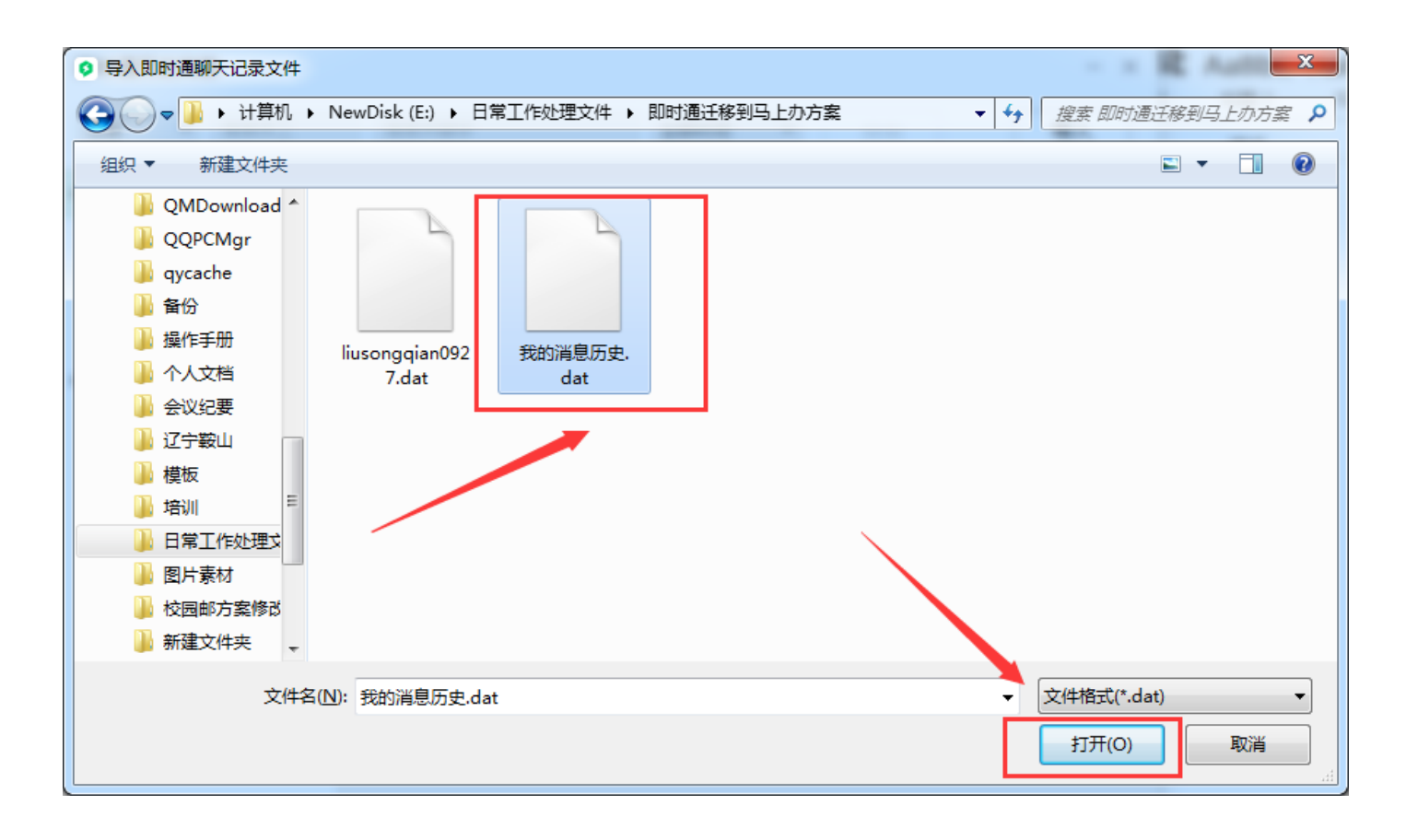

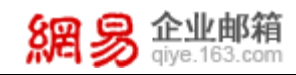

#### 4、导入完成后,再次在聊天对话框打开即时通历史消息面板,即可找到之前即时通的聊天记录。

| 即时通历史消息                                                                                    |                                                              |                          |                     | - ×   |
|--------------------------------------------------------------------------------------------|--------------------------------------------------------------|--------------------------|---------------------|-------|
| 同事 • Willow                                                                                | × 搜索关键字                                                      | 全部时间                     | 搜索                  | 导入    |
| <ul> <li>● 通讯录</li> <li>● Willow</li> <li>● Sammy</li> <li>● Bola</li> <li>▶ 群组</li> </ul> | Favour<br>Hi<br>Willow[测试邮箱233<br>Hi                         | 今天 14:18<br>今天 14:34     |                     |       |
|                                                                                            | Willow 测试邮箱233<br>请问现在即时通的聊天说<br>Favour<br>可以[开怀笑]<br>Favour | 已录可以迁移到 马上办 :<br>空聊天记录 共 | 么?<br>22 冬淄息 ├──页 1 | /1下一页 |

备注:企业开通"马上办"后,通讯录就会自动同步。导入单人聊天记录时,选择任一联系人打开聊天对话框导入, 可导入即时通中所有单人聊天记录信息。

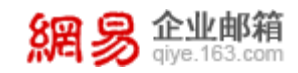

### 第三步:导入多人会话聊天记录

#### 1、导入即时通单人聊天记录时,多人聊天记录信息也会被导入。

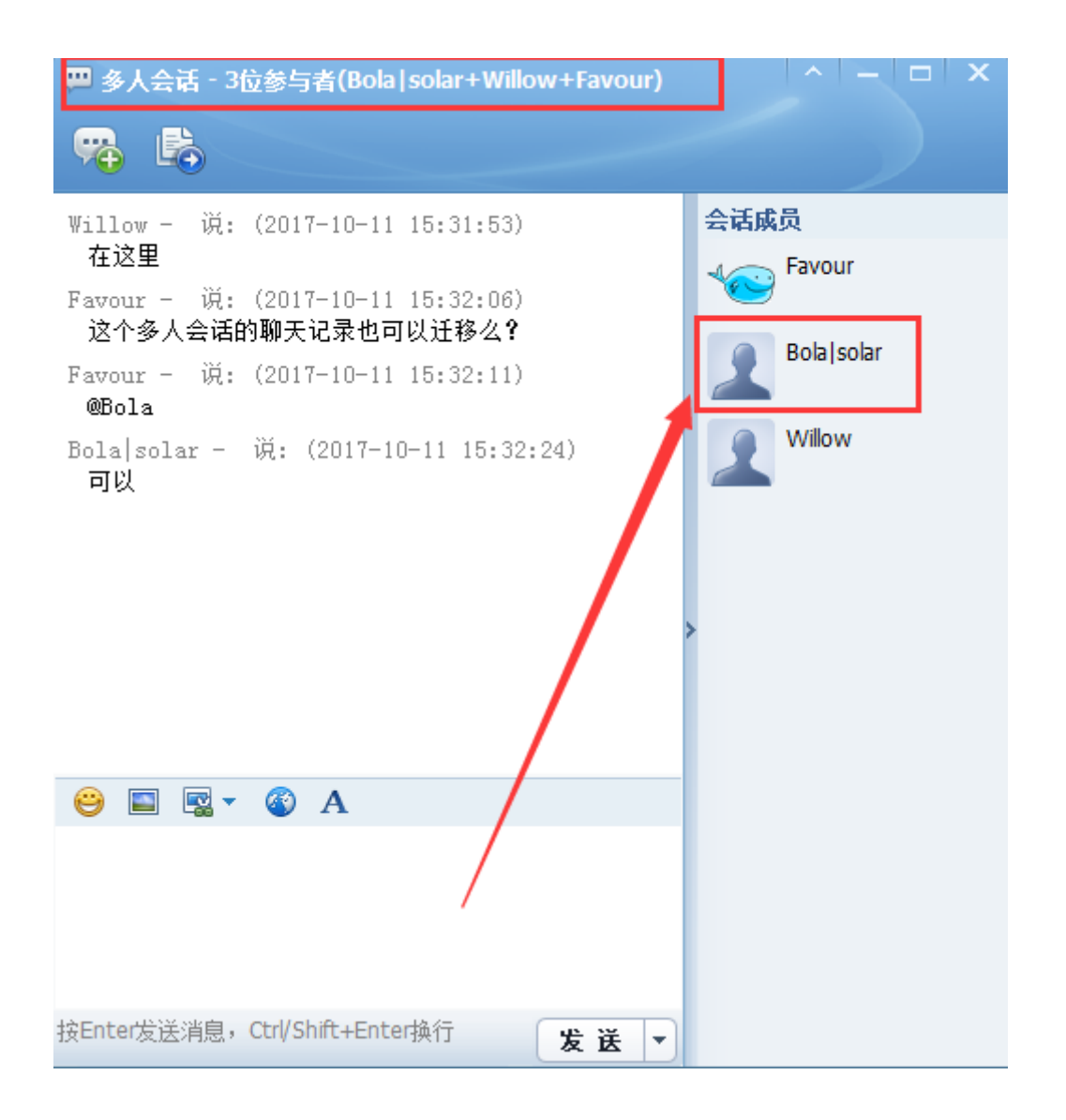

| 網易 企业邮箱<br>giye.163.com                                                                    | 聊天记录迁移方案                                                                                         |   |  |  |
|--------------------------------------------------------------------------------------------|--------------------------------------------------------------------------------------------------|---|--|--|
| 即时通历史消息                                                                                    | - :                                                                                              | × |  |  |
| 同事 • Bola :                                                                                | x 搜索关键字 全部时间 ▼ 搜索 <b>导</b> 入                                                                     | ] |  |  |
| <ul> <li>● 通讯录</li> <li>● Willow</li> <li>● Sammy</li> <li>● Bola</li> <li>▶ 群组</li> </ul> | Willow 加入了多人会话。<br>多人会话开始,会话参与人有:Bola solar,Willow,Favour<br>[多人会话]Favour<br>在这里<br>[多人会话]Willow |   |  |  |
|                                                                                            | 这个多人会话的聊大记录也可以迁移公<br>[多人会话]Willow<br>@Bola<br>[多人会话]Bola solar<br>可以哦[开怀笑]<br>今天 15:09           |   |  |  |
|                                                                                            | Willow 退出了多人会话。         选择日期       清空聊天记录       共 14 条消息       上一页       1       /1 下一页          | Į |  |  |

备注:包含 N 个联系人的多人会话聊天记录,会分别导入到 N 个联系人的历史消息中,并且会标识为来自"多人 会话"的消息。;

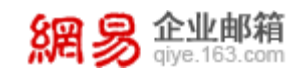

### 第四步:导入群组聊天记录

1、导入即时通群组聊天记录前,需先在"马上办"中创建原即时通群组。

2、在马上办找到相应的组群,打开聊天面板,以与导入单个联系人聊天记录相同的操作方法打开"即时通历史消

息"面板,并导入保存在本地的聊天记录文件。

| 🎍 市场营销部 - 工作群                                        |   | ^   −   <b>□</b>   × |
|------------------------------------------------------|---|----------------------|
| ♣ 🛠 🐻                                                |   |                      |
| ③ 查看更多历史记录                                           |   | 公告栏                  |
| Favour - 说: ( 2017-10-11 15:21:37 )<br>Hello         |   |                      |
| Favour - 说: ( 2017-10-11 15:21:58 )<br>我们准备启用新的聊天工具了 |   |                      |
| Favour — 说: ( 2017-10-11 15:22:01 )<br>马上办           |   |                      |
| <u>₩illow</u> - 说: ( 2017-10-11 15:22:40 )           | ľ | 展页列表<br>🍲 👸 Favour   |
|                                                      | > | 2 Bola solar         |
|                                                      |   | Villow               |
|                                                      |   | Sammy MCM            |
| 😑 🔲 🤹 🚳 A                                            |   |                      |
|                                                      |   |                      |
|                                                      |   |                      |
| 😂 按Enter发送消息,Ctrl/Shift+Enter换行 🛛 🛛 🗶 🛃 💌            |   |                      |

| 網易 企业邮箱<br>giye.163.com | 聊天记录迁移方案                                           |   |
|-------------------------|----------------------------------------------------|---|
| 即时通历史消息                 | - >                                                | ( |
| 群组 • 市场营销部              | x     搜索关键字     全部时间     ·     搜索                  |   |
| ▶ 通讯录                   | 今天 15:21                                           |   |
| ▼ 群组                    | Favour                                             |   |
| 1 市场营销部                 | Hello                                              |   |
| 1                       | Favour                                             |   |
|                         | 我们准备启用新的聊天工具了                                      |   |
|                         | Favour                                             |   |
|                         | 马上办                                                |   |
|                         | Willow                                             |   |
|                         |                                                    |   |
|                         | Bola solar                                         |   |
| /                       | 组群的聊天记录也可以迁移过去的                                    |   |
|                         | 选择日期     清空聊天记录     共10条消息     上一页     1     /1下一页 | ľ |

#### 需注意:

1)如导入即时通历史文件前,已在"马上办"中新建原即时通群组,则在第一次导入单人聊天记录时,多人聊天 记录和群组记录会同步迁移;

2)如导入即时通历史文件前,未在"马上办"中新建原即时通群组,则在第一次导入单人聊天记录时,只会同步单 人和多人聊天记录,群组信息不会同步导入。需待群组在"马上办"中创建后,再按上述方式(第四步:导入群组 聊天记录)单独导入群组记录。

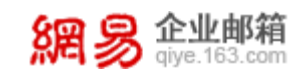

## 第五步:完成

完成以上操作,您就成功的将即时通所有聊天数据迁移至马上办啦!

### 需注意:目前暂不支持在同一马上办帐号中导入其他即时通帐号的聊天记录。

导入会提示:"您导入的历史记录文件格式错误",报错显示如下:

| 同事 <b>*</b> Bola                                                             | × 搜索关键字                                                    | 全部时间                 | 搜索           | 导入        |
|------------------------------------------------------------------------------|------------------------------------------------------------|----------------------|--------------|-----------|
| <ul> <li>● 通讯录</li> <li>● Willow</li> <li>● Sammy</li> <li>● Bola</li> </ul> | Willow 退出了多人会话。<br>[多人会话]Willow                            | 今天 15:09<br>今天 15:31 |              |           |
| <ul> <li>▼ 群组</li> <li>② 市场营销部</li> </ul>                                    | 您导入的历史证                                                    | 已录文件格式错误<br>道了       | ×            |           |
|                                                                              | [多人会话]Favour<br>@Bola<br>[多人会话]Bola solar<br>可以<br>选择日期 	☐ | 清空聊天记录               | 共 19 条消息 上一词 | ↓ 1 /1下一页 |